# BUGKU CTF之misc篇(持续更新)

# 原创

山山得久
● 于 2018-09-23 14:25:08 发布
● 4739 % 收藏 13
分类专栏: CTF学习之路 文章标签: bugku ctf misc
版权声明:本文为博主原创文章,遵循 CC 4.0 BY-SA 版权协议,转载请附上原文出处链接和本声明。
本文链接: https://blog.csdn.net/drothy\_zhang/article/details/82821978

版权

CTF学习之路 专栏收录该内容

4篇文章0订阅

订阅专栏

题库链接: http://ctf.bugku.com/challenges

一.签到题

下载二维码关注bugku得到flag

二.这是一张单纯的图片

图片链接: http://120.24.86.145:8002/misc/1.jpg 下载图片后用winhex或者hexworkshop打开可以看到

1D 64 06 8A 28 03 D0 A8 A2 8A 00 28 A2 8A 00 28 d š(Ш¢Š (¢Š ( 40 A2 8A 00 FF 26 23 31 30 37 3B 26 23 31 30 31 3B ¢Š ÿke 50 26 23 31 32 31 3B 26 23 31 32 33 3B 26 23 31 32 60 y{&#12 31 3B 26 23 31 31 31 3B 26 23 31 31 37 3B 26 23 1;ou&# 70 33 32 3B 26 23 39 37 3B 26 23 31 31 34 3B 26 23 32;ar&# 80 90 31 30 31 3B 26 23 33 32 3B 26 23 31 31 34 3B 26 101; r & 23 31 30 35 3B 26 23 31 30 33 3B 26 23 31 30 34 #105;g&#104 A0 3B 26 23 31 31 36 3B 26 23 31 32 35 3B D9 D9 ;t}ÙÙ B0

这明显是一段加密编码:

所以我们直接进行解密,这里给大家提供一下在线解密网址: http://tool.chinaz.com/tools/unicode.aspx。 然后就可以得到flag。

三.隐写

下载解压,得到一张png图片,老规矩,我们放到winhex里面看一下。 89 50 4E 47PE头是png照片的,就是说没有可能照片中嵌入了Exif信息。 PNG图片详解

然后我们再看一下图片的高宽,发现高宽不一样:

| 2.png    |     |    |    |    |    |    |    |     |    |    |    |    |    |    |            |            |                                    |
|----------|-----|----|----|----|----|----|----|-----|----|----|----|----|----|----|------------|------------|------------------------------------|
| Offset   | 0   | 1  | 2  | 3  | 4  | 5  | 6  | 7   | 8  | 9  | A  | В  | С  | D  | E          | F          | ANSI ASCII                         |
| 00000000 | 89  | 50 | 4E | 47 | 0D | 0A | 1A | 0A  | 00 | 00 | 00 | 0D | 49 | 48 | 44         | 52         | %PNG IHDR                          |
| 00000010 | 00  | 00 | 01 | F4 | 00 | 00 | 01 | Α4  | 08 | 06 | 00 | 00 | 00 | CB | D6         | DF         | ô ¤ ËÖß                            |
| 00000020 | 8A  | 00 | 00 | 00 | 09 | 70 | 48 | 59  | 73 | 00 | 00 | 12 | 74 | 00 | 00         | 12         | Š pHYs t                           |
| 00000030 | 74  | 01 | DE | 66 | 1F | 78 | 00 | 00  | 0A | 4D | 69 | 43 | 43 | 50 | 50         | 68         | t Þf x MiCCPPh                     |
| 00000040 | 6F  | 74 | 6F | 73 | 68 | 6F | 70 | 20  | 49 | 43 | 43 | 20 | 70 | 72 | 6F         | 66         | otoshop ICC prof                   |
| 00000050 | 69  | 6C | 65 | 00 | 00 | 78 | DA | 9D  | 53 | 77 | 58 | 93 | F7 | 16 | 3E         | DF         | ile xÚ SwX"÷ >ß                    |
| 00000060 | F7  | 65 | 0F | 56 | 42 | D8 | F0 | B1  | 97 | 6C | 81 | 00 | 22 | 23 | AC         | 80         | ÷e VBØð±−1 "#¬                     |
| 00000070 | C8  | 10 | 59 | A2 | 10 | 92 | 00 | 61  | 84 | 10 | 12 | 40 | C5 | 85 | 88         | A0         | È Ү¢ ′а" @Å^                       |
| 00000080 | 56  | 14 | 15 | 11 | 9C | 48 | 55 | C4  | 82 | D5 | 0A | 48 | 9D | 88 | E2         | <b>A</b> 0 | V œHUÄ,ÕH ^â                       |
| 00000090 | 28  | B8 | 67 | 41 | 8A | 88 | 5A | 8B  | 55 | 5C | 38 | EE | 1F | DC | <b>A</b> 7 | B5         | (,gAŠ^Z <u∖8î td="" ܧµ<=""></u∖8î> |
| 0A000000 | 7D  | 7A | EF | ED | ED | FB | D7 | FB  | BC | E7 | 9Ć | E7 | FC | CE | 79         | .CF        | }ziiiû×û4çœçûÎyÏg                  |
| 00000080 | 0.5 | 80 | 11 | 12 | 26 | 91 | F6 | 7.2 | 67 | 00 | 20 | 52 | 95 | 30 | 37         | D8         | E : 1203 GD / 0                    |

这里我们将A4改成F4,保存,再次查看图片,即可得到flag;

#### 四.telnet

将1.zip下载解压我们得到一个流量包文件,放到Wireshark中走一遍,因为提示的是telnet,所以使用规则显示telnet的包,然后追踪tcp流。

### networking.pcap

| て件(E) | 编辑( <u>E</u> ) 视图 | (⊻) 跳转(G) 捕获(C) 分析(      | <u>A)</u> 统计( <u>S</u> ) 电 | 话(Y) 无线(W)  | 工具(I) | 帮助( <u>H</u> ) |                 |         |                            |        |    |
|-------|-------------------|--------------------------|----------------------------|-------------|-------|----------------|-----------------|---------|----------------------------|--------|----|
|       | 60                | 🗙 🖸 🤇 🗢 🗢 🗟 👔            | ۹ 📃 📃 🕭                    | ର୍ ବ୍ 🎹     |       |                |                 |         |                            |        |    |
| teln  | et 🛛              | 过滤                       |                            |             |       |                |                 |         | $\times \rightarrow \cdot$ | 表达式…   | •  |
| ·     | Time              | Source                   | Destinati                  | ion         |       | Protocol       | Length Info     |         |                            |        |    |
|       | 4 0.07800         | 102 168 221 128          | 102 169                    | 3.221.164   |       | TELNET         | 75 Telnet       | Data    |                            |        |    |
|       | 6 4.50840         | 你吃/蚁洞你吃 方阻( <u>IVI</u> ) | Ctri+IVI                   | .221.128    |       | TELNET         | 66 Telnet       | Data 🧹. |                            |        |    |
|       | 7 4.55520         | 忽略/取消忽略 分组(!)            | Ctrl+D                     | .221.164    |       | TELNET         | 57 Telnet       | Data 🔝  |                            |        |    |
|       | 8 4.57080         | 设置/取消设置 时间参考             | Ctrl+T                     | .221.128    |       | TELNET         | 66 Telnet       | Data    |                            |        |    |
|       | 9 4.64880         | 时间平移                     | Ctrl+Shift+T               | .221.164    |       | TELNET         | 63 Telnet       | Data    |                            |        |    |
|       | 10 4.64880        | 分组注释                     | Ctrl+Alt+C                 | .221.128    |       | TELNET         | 72 Telnet       | Data    |                            |        |    |
|       | 11 4.72680        |                          |                            | .221.164    |       | TELNET         | 71 Telnet       | Data    |                            |        |    |
|       | 12 4.75800        | 编辑解析的名称                  |                            | .221.164    |       | TELNET         | 60 Telnet       | Data    |                            | 点击右    | 键  |
|       | 13 4.78920        | 作为过滤器应用                  | •                          | .221.164    |       | TELNET         | 65 Telnet       | Data    |                            |        |    |
|       | 15 4.83600        | 准备讨减器                    | •                          | .221.128    |       | TELNET         | 63 Telnet       | Data    |                            |        |    |
|       | 16 4.89840        | 对活冲海器                    | •                          | .221.164    |       | TELNET         | 57 Telnet       | Data    |                            |        |    |
|       | 17 4.92960        | いた主体                     |                            | .221.164    |       | TELNET         | 57 Telnet       | Data    |                            |        |    |
|       | 18 4.96080        |                          | , i                        | .221.164    |       | TELNET         | 57 Telnet       | Data    |                            |        |    |
|       | 20 4.99200        | SUIP                     | ,                          | .221.128    |       | TELNET         | 74 Telnet       | Data    |                            |        |    |
|       | 22 5.02320        | 追踪流                      | •                          | .221.128    |       | TELNET         | 90 Telnet       | Data    |                            |        |    |
|       | 24 16.1148        | 复制                       | 追踪TCP流                     | .221.164    |       | TELNET         | 55 Telnet       | Data    |                            |        |    |
|       | 25 16.1304        |                          |                            | .221.128    |       | TELNET         | 60 Telnet       | Data    |                            |        |    |
|       | 27 16.4112        | 协议首选项                    | •                          | .221.164    |       | TELNET         | 55 Telnet       | Data    |                            |        |    |
|       | 28 16.4112        | 解码为( <u>A</u> )          |                            | .221.128    |       | TELNET         | 60 Telnet       | Data    |                            |        |    |
|       | 30 16.5048        | 在新窗口显示分组( <u>W</u> )     |                            | .221.164    |       | TELNET         | 55 Telnet       | Data    |                            |        |    |
|       | 31 16.50482       | 192.168.221.164          | 192.168                    | 3.221.128   |       | TELNET         | 60 Telnet       | Data    |                            |        |    |
|       | 33 16.78562       | 192.168.221.128          | 192.168                    | 3.221.164   |       | TELNET         | 55 Telnet       | Data    |                            |        |    |
|       | 24 46 00422       | 402 400 224 404          | 400 400                    | 2 2 2 4 2 0 |       | TELNET         | Do . A GHLVB. C |         | / uroun)                   | _21101 | 15 |

即可得到flag。

# 五.眼见非实

下载得到文件zip,无后缀名,我把他放到winhex里面查看,可以看到

| zip   |     |    |    |    |    |    |    |    |    |    |    |    |    |    |    |    |    |    |      |       |   |
|-------|-----|----|----|----|----|----|----|----|----|----|----|----|----|----|----|----|----|----|------|-------|---|
| Offs  | et  | 0  | 1  | 2  | 3  | 4  | 5  | 6  | 7  | 8  | 9  | Α  | в  | С  | D  | E  | F  |    | ANSI | ASCII | ~ |
| 00000 | 000 | 50 | 4B | 03 | 04 | 14 | 00 | 00 | 00 | 08 | 00 | 1A | 80 | 87 | 49 | 5C | DC | PK |      | €‡I\Ü |   |

 $\Box$   $\times$ 

| 0000010  | E4            | DA | 04 | 28 | 00         | 00         | AC | 36         | 00  | 00 | 0D            | 00 | 00 | 00 | D1   | DB | äÚ (6 ÑÛ            |
|----------|---------------|----|----|----|------------|------------|----|------------|-----|----|---------------|----|----|----|------|----|---------------------|
| 0000020  | BC            | FB | B7 | C7 | CA         | <b>B</b> 5 | 2E | 64         | 6F  | 63 | 78            | 9D | 7A | 05 | 40   | 15 | 4û Çʵ.docx z @      |
| 0000030  | DB            | F7 | F5 | 25 | 25         | 25         | 25 | <b>A</b> 5 | BB  | Α4 | BB            | Α5 | BB | BB | BB   | E1 | Ü÷õ%%%%¥»¤»¥»»»á    |
| 0000040  | 22            | 1D | 92 | D2 | 8A         | 74         | 09 | 48         | 77  | 4A | 77            | 77 | 87 | 74 | 8A   | 80 | " 'ÒŠt HwJww‡tŠ€    |
| 0000050  | 34            | D2 | 82 | C0 | 87         | BE         | E7 | 7B         | 80  | FA | 7E            | FE | BF | CB | В9   | 77 | 4Ò,À‡¾ç{€ú~þ¿Ë¹w    |
| 0000060  | CF            | 65 | CE | 9C | <b>B</b> 3 | EE         | DA | 7B         | CF  | 9C | ЗD            | B3 | 64 | 25 | сó   | C0 | ÏeΜ³îÚ{Ïœ=³d%ÀÀ     |
| 0000070  | 61            | 00 | DF | 5E | 1F         | FO         | 11 | C4         | 00  | B7 | 5E            | D0 | 00 | 34 | C0   | C8 | а ß^ ð Ä ·^Ð 4ÀÈ    |
| 0000080  | 6C            | FD | 45 | 55 | 57         | 6F         | 05 | AD         | 03  | 10 | 19            | 00 | 82 | 19 | 9E   | D1 | lýEUWo –    , žÑ    |
| 00000090 | B2            | 9E | 58 | FF | 29         | DB         | 7B | 23         | 29  | 79 | B5            | 28 | 99 | 56 | F6   | 9F | "žXÿ)Û{#)yµ(™VöŸ    |
| 0A00000C | 83            | 5B | EE | 1D | 8C         | 02         | C0 | FF         | F7  | 60 | 03            | 07 | ЗB | 7B | 1B   | 2B | f[î Œ Àÿ÷` ;{ +     |
| 00000B0  | 55            | 2B | CB | 9B | 61         | 1E         | 03 | 40         | 9E  | CF | 78            | 17 | DF | 19 | E6   | DF | U+Ë>a @žÏxßæß       |
| 00000000 | $\mathbf{FD}$ | DF | 06 | 44 | BD         | 39         | 1C | EA         | E6  | 4D | 00            | 60 | 36 | C2 | 50   | 4D | ýß D№9 êæM `6ÂРМ    |
| 00000D0  | BA            | D9 | BA | BA | 79         | ЗF         | 06 | 50         | FC  | 6A | 40            | 33 | 7B | 23 | 2B   | FA | °Ù°°y? Püj@3{#+ú    |
| 00000E0  | 27            | CE | 56 | 96 | 0E         | 40         | 12 | 00         | 48  | 62 | 00            | 13 | D2 | 6F | 46   | FE | 'ÎV- @ Hb ÒoFþ      |
| 00000F0  | A7            | 63 | E1 | 90 | 14         | 8C         | 2F | 1D         | A2  | FF | F2            | F3 | 54 | 27 | 28   | 76 | §cá Œ∕¢ÿòóT'(v      |
| 00000100 | AF            | F0 | 27 | 9A | 81         | 30         | 4F | E7         | 27  | 9E | Α6            | E4 | 5B | 47 | B0   | 25 | ¯ð'š 00ç'ž¦ä[G°%    |
| 00000110 | FO            | 79 | 10 | 63 | F2         | DB         | 2C | E2         | 67  | 92 | 7D            | 7A | 76 | 86 | AB   | 1D | ðy còÛ,âg′}zvt«     |
| 0000120  | 27            | 3C | C1 | 65 | 29         | C7         | 4F | F8         | 98  | 9A | $\mathbf{FC}$ | 45 | DO | 8A | 5E   | 6A | '<Áe)ÇOø∼šüEЊ^j     |
| 0000130  | ЕG            | DE | D5 | Β4 | 5D         | 59         | ЗA | 2E         | A9  | 2F | E9            | 99 | 6D | F2 | (2B) | 9F | næ₽Ő′]Y:.©∕é™mò+Ÿng |
| 00000140 | 11            | 8D | 95 | D4 | Δ9         | C8         | CC | 8F         | 2 F | 10 | 96            | 19 | 06 | 63 | 22   | DO | •Ôਫ਼ÈÌ / – c"Đ      |

发现有 50 4B 03 04 这是压缩文件的头,还有 .docx 格式文件,应该压缩包里有一个文档,改文件后缀为 .zip ,解压得到文 档: 眼见非实 。发现文档还是打不开,我们再放进winhex里面查看一下,再次发现了压缩文件的头 50 4B 03 04 。改后缀名 为 zip 可得到文件夹。

| _rels                       | 2016/8/15 4:06 | 文件夹       |
|-----------------------------|----------------|-----------|
| customXml                   | 2016/8/15 4:06 | 文件夹       |
| docProps                    | 2016/8/15 4:06 | 文件夹       |
| word                        | 2016/8/15 4:06 | 文件夹       |
| Content_Types].xmbs://blog. | .csdn.net/drot | hyXML的文档g |

flag路径:word->document.xml。

六.又一张图片,还单纯吗

放进winhex中查看,什么也没有发现,根据图片提示,图片不单纯,猜测图片里面有其他文件在其中,打开 kali->终端->用 binwalk查看。

| d | 杲 | 囬 | * * |  |
|---|---|---|-----|--|
|   |   |   |     |  |

binwalk 2.jpg

可以看到里面有两张图片

root@bogon:~/Desktop#\_binwalk\_2.jpg

| DECIMAL                                                                                                    | HEXADECIMAL       | DESCRIPTION                                                  |
|----------------------------------------------------------------------------------------------------|-------------------|--------------------------------------------------------------|
| 0                                                                                                    | 0x0               | JPEG image data, EXIF standard                               |
| 12<br>directory: 8                                                                                                    | 0xC               | TIFF image data, big-endian, offset of first image           |
| 13017                                                                                                    | 0x32D9            | Unix path: /www.w3.org/1999/02/22-rdf-syntax-ns#">           |
| <rdf:descript< td=""><td>tion rdf:about="'</td><td><pre>xmlns:photoshop="http://ns.adobe.com/photoshop/1.</pre></td></rdf:descript<> | tion rdf:about="' | <pre>xmlns:photoshop="http://ns.adobe.com/photoshop/1.</pre> |
| 0/" xmlns                                                                                                    |                   |                                                              |
| 158792                                                                                                    | 0x26C48           | JPEG image data, JFIF standard 1.02                          |
| 158822                                                                                                    | 0x26C66           | TIFF image data, big-endian, offset of first image           |
| directory: 8                                                                                                    |                   |                                                              |
| 159124                                                                                                    | 0x26D94           | JPEG image data, JFIF standard 1.02                          |
| 162196                                                                                                    | 0x27994           | JPEG image data, JFIF standard 1.02                          |
| 164186                                                                                                    | 0x2815A           | Unix path: /www.w3.org/1999/02/22-rdf-syntax-ns#">           |
| <rdf:descript<br>:xap="htt</rdf:descript<br>                                                                                         | ion rdf:about="'  | <pre>xmlns:dc="http://purl.org/dc/elements/1.1/" xmlns</pre> |
| 168370                                                                                                    | 0x291B2           | Copyright string: "Copyright (c) 1998 Hewlett-Pack           |
| ard Company"                                                                                                    |                   | https://blog.csdn.net/drothy_zhang                           |

然后输入:

formest 2.jpg

将图片分离,在虚拟机桌面上你可以看到多出一个文件夹,里面有一张图片上面含有flag。

七.猜

直接图片复制,百度识图,发现是神仙姐姐,根据提示: key{liuyifei}

## 八.宽带信息泄露

可以发现是一个配置文件,使用RouterPassView工具查看。根据flag格式可知需要查找用户名,查找关键字 ctrl+F 输入 username,即可得到。

## 九.隐写二

得到图片,用winhex没发现什么有用信息,放进kali里面binwalk查看,发现有异样,**查看以及分离见题六**,得到文件夹,里面 有个flag压缩文件,发现打开需要密码,根据提示和人名可以知道密码扑克牌中的KJQ有关,又是三个数字,根据键盘发现字母和 数字之间的关系,k->8,J->7,Q->1,得到密码是871.使用ARCHRP软件暴力破解也可以,解压得到3.jpg,内心无限卧槽,没办法, 继续放到winhex中查看,在最底端发现了一段加密编码,在线base64位解码得到flag。

## 十.多种方法解决

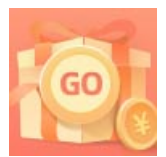

创作打卡挑战赛 赢取流量/现金/CSDN周边激励大奖